## DAFTAR GAMBAR

Halaman

| Gambar 1.1 Contoh Jawaban Siswa                                      | 5  |
|----------------------------------------------------------------------|----|
| Gambar 1.2 Contoh Jawaban Siswa                                      | 6  |
| Gambar 1.3 Contoh Jawaban Siswa                                      | 6  |
| Gambar 2.1 Cara Membuka Program Autograph                            | 32 |
| Gambar 2.2 Kotak Dialog Autograph                                    | 33 |
| Gambar 2.3 Tampilan Autograph                                        | 33 |
| Gambar 2.4 Menu File                                                 | 34 |
| Gambar 2.5 Menu Edit                                                 | 34 |
| Gambar 2.6 Menu View                                                 | 34 |
| Gambar 2.7 Menu page                                                 | 35 |
| Gambar 2.8 Menu Axes                                                 | 35 |
| Gambar 2.9 Menu Data                                                 | 35 |
| Gambar 2.10 Menu Equation                                            | 36 |
| Gambar 2.11 Menu Object                                              | 36 |
| Gambar 2.12 Tampilan autograph                                       | 36 |
| Gambar 2.13 Kotak Dialog Keyboard                                    | 37 |
| Gambar 2.14 Kotak Dialog Equation                                    | 37 |
| Gambar 2.15 Tampilan hasil $x + 3y = 6$                              | 37 |
| Gambar 2.16 Tampilan hasil $x + 3y \ge 6$                            | 37 |
| Gambar 2.17 Kotak Dialog Axes                                        | 38 |
| Gambar 2.18 Grafik Himpunan Penyelesaian                             | 41 |
| Gambar 2.19 Grafik Penyelesaian Nilai Optimum dengan Uji Titik Pojok | 45 |
| Gambar 3.1 Bagan Prosedur Penelitian                                 | 53 |
| Gambar 4.1 Grafik Perbandingan Nilai Posttest Pemahaman Konsep       |    |
| Matematika Siswa Kelas Eksperimen 1 dan 2                            | 64 |
| Gambar 4.2 Diagram Nilai Rata-rata Berdasarkan Indikator Pemahaman   |    |
| Konsep Matematika                                                    | 66 |

viii